## 登録地点情報を選んで書き出す/追加する

本機に登録している登録地点情報を選んでSDカードに書き出し(エクスポート)たり、SDカードに 書き出し(エクスポート)していた登録地点を本機に追加(インポート)することができます。 ※本機に追加できる登録地点情報ファイルは、拡張子 "exd" が付いたものだけです。

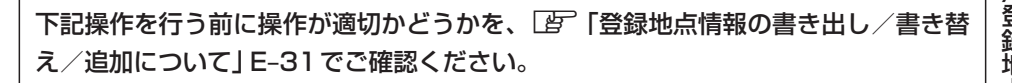

下記操作を行う前に必ずAVモードをOFFにしてください。

「伊」「AVモードを終了する。」」G-19 ※SDカードの抜き差しは、必ず電源を切った状態で行ってください。

SDカードを差し込み、電源を入れる。

(ア)「SDカードを入れる/取り出す」A-27
(ア)「地図画面を表示する」B-4

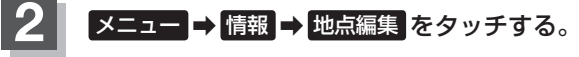

🕼 B-19

:地点編集画面が表示されます。

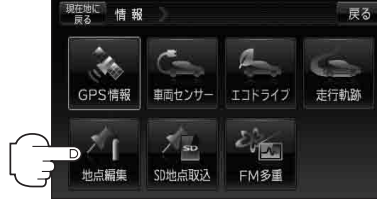

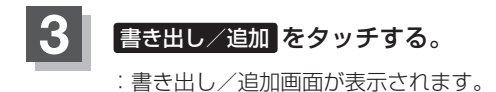

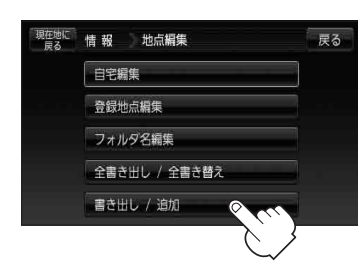